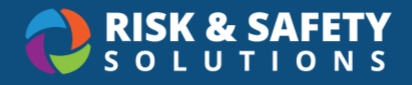

## **Investigations**

## Who Can Conduct Injury & Illness Investigations

- **Supervisors**: If confidentiality was not requested by the reporter, supervisors are automatically added to an investigation
- **Members of User Groups**: Organizations can create custom curated groups of departments and assign individuals. Individuals in these groups are automatically added to investigations where the group department was named in the report
- **Specialists**: Claim analysts or investigators assigned to an investigation can assign anyone in their organization to conduct an investigation including specialists like chemical or radiation contacts

## Conducting an Investigation

- 1. To begin, log in to the RSS Platform either by selecting the link in the notification you received or by going directly to https://app.riskandsafety.com and selecting the report from your "Workspace" on the RSS Platform homepage
- 2. Select the **People** tab to add additional investigators if needed. Search by name or email in the "Add a Responsible Person" field
- 3. Select the **Questionnaire** tab to answer all required questions relating to the injury/illness investigation
- In the "Preventive Actions & Statement" section, answer the questions with "X" for deficient and "√" for compliant. When a question is marked as deficient, you can enter further information on the next screen.
  - a. Enter an action plan, days to resolve, upload attachments (images or documents), and enter final comments
  - b. Select Save Incident
- 5. You can also **Set remaining responses for all categories** and select the desired response ("checkmark", "NA" or N/O" depending on your location's settings) and **Save**
- 6. When the investigation is complete, select the checkbox at the bottom of the form next to "Select when Employer Investigation is completed."
- 7. To submit, select the round three-dot menu in the lower right corner and select **Send to Resolution**

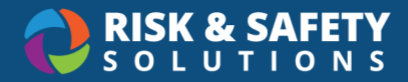

**Note**: The status of the investigation will change to "Resolution". Any deficiencies identified in the investigation are now ready to be resolved.

## **Resolving Incidents**

Investigations that have a "Resolution" status and name you as an investigator will appear in your "Action Items" on the RSS Platform homepage.

- 1. After opening an investigation, select the **Incidents** tab and select a deficiency
  - a. Once open, select **Resolve**
  - b. Choose **Resolved** or **No Further Action**, then enter resolution comments and attach images or documents
  - c. Select Save
- 2. Once all deficiencies on an investigation have been resolved, the investigation is automatically moved to the "Done" status